## クレジット決済機能概要(入会申請時)

【入会申請者側のクレジット決済画面遷移】

申込情報入力

| JSSX                    |                            |                  |           |
|-------------------------|----------------------------|------------------|-----------|
| 入会申込                    |                            |                  |           |
| 申込情報入力 入力               | 0内容確認                      | ▶ 申込確認メールのチェック ▶ | 申込手続完了    |
| 下記の申込情報を入     ※学生の方は、「職 | カ下さい。<br>春」に所属研究室責任者名を必ずご言 | 记入ください。          |           |
| 会員区分情報                  |                            |                  |           |
| 申込日 2017.06.21          |                            |                  |           |
| 入会希望月 年 2017 ·          | ▼月7 ▼                      |                  |           |
| 会員区分* 正会員(会費            | 靠:8000円) ▼                 |                  |           |
|                         |                            |                  |           |
| 会員名                     | 姓 * 東京                     | 名 * 次郎           |           |
|                         | 例 鈴木                       | 例一郎              |           |
| フリガナ                    | 姓 * トウキョウ                  | 名 * ジロウ          |           |
|                         | 例 スズキ                      | 例 イチロウ           |           |
| ローマ字                    | 姓 * <b>TOKYO</b>           | 名 * JIRO         | 敬称 Mr.    |
|                         | 例 SUZUKI                   | 例 ICHIROU        | 例 Mr. Dr. |

入力内容確認

| JSSX                                    |
|-----------------------------------------|
| 入会申込                                    |
| 申込情報人力 人力内容確認 仮登録完了 申込確認メールのチェック 申込手続完了 |
| ● 下記の登録内容を確認後、よろしければ「申込を行う」ボタンを押して下さい。  |
| 会員区分情報                                  |
| 申込日 2017.06.21                          |
| 入会希望月 年 2017 月 7                        |
| 会員区分 正会員(会費: 8000円)                     |
| 基本情報                                    |
| 会員名姓東京名次即                               |
| フリガナ 姓 トウキョウ 名 ジロウ                      |
| ローマ字 姓 TOKYO 名 JIRO 較称 Mr.              |
| 生年月日 1990.01.01 性別男                     |
| メールアドレス ttaru@kktcs.co.jp               |
| メールアドレス(確認用) ttaru@kktcs.co.jp          |
| 維瑟送付先 動務先 請求送付先 動務先                     |

## 仮登録完了

| J <u>SSX</u>                                                                                                    |
|----------------------------------------------------------------------------------------------------|
| 入会申込                                                                                                    |
| 申込情報入力 入力内容確認 仮登録完了 申込確認メールのチェック 申込手統完了                                                                                                    |
| 入会申込の仮登録の申請を受け付けました。<br>申込み確認用のメールを送信いたしました。                                                                                                    |
| ≪!!! 重要!!!>>>>>>>>>>>>>>>>>>>>>>>>>>>>>>>                                                                                                    |
| ※上記手続きが完了するまでは、入会申込みの手続きがが完了となりませんのでご注意ください。 ※お申込みから1時間以上手続きがない場合、本申込みは無効となります。 無効になった場合は、お手数ですがもう一度最初からお手続きお願いいたします。                                                                                                    |
|                                                                                                    |
|                                                                                                    |
|                                                                                                    |
|                                                                                                    |
|                                                                                                    |
|                                                                                                    |
| 日本薬物動態学会事務局<br>〒100-0003<br>軍京都時代田区一91番1-1-1 パレスサイドビル                                                                                                    |
| 株式会社毎日学術フォーラム内<br>TEL:03-6267-4550 FAX:03-6267-4555                                                                                                    |
|                                                                                                    |
| 申込み確認用のメール                                                                                                    |
| 日本薬物動態学会 入会申込 確認メール                                                                                                    |
| From: <maf-jssx@mynavi.jp><br/>To: <ttaru@kktcs.co.jp></ttaru@kktcs.co.jp></maf-jssx@mynavi.jp>                                                                                                    |
| More info                                                                                                    |
| HTML HTML Source Text Raw Analysis                                                                                                    |
| 日本薬物動態学会 会員のお申し込みを頂きまして有難うございます。                                                                                                    |
| 会員申込の仮登録が完了いたしました。                                                                                                    |
| 会員申込の仮登録が完了いたしました。<br>下記URLをクリックして頂く事で入会申込の手続きが完了いたします。                                                                                                    |
| 会員申込の仮登録が完了いたしました。<br>下記URLをクリックして頂く事で入会申込の手続きが完了いたします。<br>■本登録用URL<br>http://localhost:8080/smms2/accept/jssx?id=8b7e67497739aea482161a0b673a3e0809f7da4f&l=ja                                                                                                    |
| 会員申込の仮登録が完了いたしました。<br>下記URLをクリックして頂く事で入会申込の手続きが完了いたします。<br>■本登録用URL<br>http://localhost:8080/smms2/accept/jssx?id=8b7e67497739aea482161a0b673a3e0809f7da4f&l=ja<br><ご注意>====================================                                                              |
| 会員申込の仮登録が完了いたしました。<br>下記URLをクリックして頂く事で入会申込の手続きが完了いたします。<br>■本登録用URL<br>http://localhost:8080/smms2/accept/jssx?id=8b7e67497739aea482161a0b673a3e0809f7da4f&l=ja<br><ご注意>====================================                                                              |
| 会員申込の仮登録が完了いたしました。<br>下記URLをクリックして頂く事で入会申込の手続きが完了いたします。<br>■本登録用URL<br>http://localhost:8080/smms2/accept/jssx?id=8b7e67497739aea482161a0b673a3e0809f7da4f&l=ja<br><ご注意>====================================                                                              |
| <ul> <li>会員申込の仮登録が完了いたしました。         下記URLをクリックして頂く事で入会申込の手続きが完了いたします。     </li> <li>■本登録用URL         http://localhost:8080/smms2/accept/jssx?id=8b7e67497739aea482161a0b673a3e0809f7da4f&amp;l=ja     </li> <li>&lt;ご注意&gt;====================================</li></ul> |
| <ul> <li>会員申込の仮登録が完了いたしました。         下記URLをクリックして頂く事で入会申込の手続きが完了いたします。     </li> <li>■本登録用URL         http://localhost:8080/smms2/accept/jssx?id=8b7e67497739aea482161a0b673a3e0809f7da4f&amp;l=ja     </li> <li>&lt;ご注意&gt;====================================</li></ul> |
| 会員申込の仮登録が完了いたしました。<br>下記URLをクリックして頂く事で入会申込の手続きが完了いたします。<br>■本登録用URL<br>http://localhost:8080/smms2/accept/jssx?id=8b7e67497739aea482161a0b673a3e0809f7da4f&l=ja<br><ご注意>====================================                                                              |
| <ul> <li>会員申込の仮登録が完了いたしました。         下記URLをクリックして頂く事で入会申込の手続きが完了いたします。     </li> <li>■本登録用URL         http://localhost:8080/smms2/accept/jssx?id=8b7e67497739aea482161a0b673a3e0809f7da4f&amp;l=ja     </li> <li>&lt;ご注意&gt;====================================</li></ul> |

上記メールの URL をクリックし、遷移する画面

クレジット決済で入会金を支払う場合は「クレジット決済を行う」選択

| J                                                                                                    |
|----------------------------------------------------------------------------------------------------|
| 入会申込                                                                                                    |
| 申込情報入力 入力内容確認 仮登録完了 申込確認メールのチェック 申込手続完了<br>入会申込の手続が完了いたしました。                                                                                                    |
| <ul> <li>東京 次郎 様</li> <li>この度は、入会のお申込をいただき、餌にありがとうごさいました。 つきましては、本年度(10~9月)の年会費のご納入をお憩い申し上げます。 正会員 ::000円 学生会員 ::000円 学生会員 ::000円 ** 次年度入会をご希望の方は、10月1日以降にお振込ください。 ご入会が確認されましたら、入会手続きが完了となります。 入会手続きが完了しましたら、メールにて会員番号あよび「会員専用ページ」ログイン用のログインIDとパスワードをお知らせいたします。 本会費振込して記のいずれかにお題い致します。 【 法知込の場合】 O製使用者口座 ロ医番号:00180-0-730969 加入者名: 一般社団法人日本業物動態学会 (イッパンジャダンホウジンニホンヤクブッドウタイガッカイ) **(進入付きの用紙をご利用ください。 </li> <li>②ゆうちょ銀行 広番号(支配名) 〇一九(ゼロイチキュウ)西(019) 預金種類 ご当を買 ロ医名素 :一般社団法人日本業物動態学会 (イッパンジャダンホウジンニホンヤクブッドウタイガッカイ) IE番号(フジョウを使)のからジンニホンヤクブッドウタイガッカイ) IE番号(アメリジャグジンホジンヤクブッドウタイガッカイ) IE番号(アメリジャグジンテクジックリンエンヤクブッドウタイガッカイ) IE番号(10,100) </li> <li>★ : 「かけジッキジホウジンニホンヤクブッドウタイガッカイ) IE番号(10,100) </li> <li>エー般社団法人日本業物動態学会 (イッパンジャジンホジンヤクブッドウタイガッカイ) IE番号(10,100) </li> <li>エー般社団法人日本業物動態学会 (イッパンジャジンホジンヤクブッドウタイガッカイ) </li> <li>IE番号(10,100) </li> <li>エー般社団法人日本業物動態学会 (イッパンジックジッホジンヤクブッドウタイガッカイ) </li> <li>IE番号(10,100) </li> <li>T記の「クレジット決済を行う」ボタンをクリックしてください。 </li> <li>IPかご引いましたら、下記担当者までお問合せください。 </li> <li>どうて宜しくお願い致します。 </li> </ul> |
|                                                                                                    |

クレジット決済を行う

入会年月日の希望を「次年度」とした場合

例 2017 年 8 月(2017 年度)に、2017 年 10 月(2018 年度)入会とした場合 ID・パスワードの発行は、次年度開始以降となります

| 決   | 済       | 金 | 額    | を | 提   | 示 |
|-----|---------|---|------|---|-----|---|
| ~ ` | <i></i> |   | н.,, | - | 3~~ |   |

| J <u>ssx</u>                                                                            |
|-----------------------------------------------------------------------------------------|
| 入会申込                                                                                    |
| クレジット決済を行う際の注意事項                                                                        |
| クレジット決済処理は完了まで時間がかかる場合があります。処理完了画面が表示されるまでブラウザは閉じないでください。またブラウザの「戻る」ボタンも<br>使用しないでください。 |
| 決済処理の途中でブラウザを閉じたり戻るボタンを押して元の画面に戻って、再度クレジット決済処理を行った場合、多重決済となり複数回課金される場合があ<br>ります。        |
| 以下の「クレジット決済画面へ移動」ボタンをクリックし、処理完了画面になるまでお待ちください。                                          |
| 金額: 8,000円<br>クレジット 決済画面(ペイデザイン社)へ移動                                                    |
| 次ページへ                                                                                   |

## ペイデザインの決済サイトにてクレジット情報を入力し決済

|                                                                                                    | FAYDESIG                                                                                                    |
|----------------------------------------------------------------------------------------------------|----------------------------------------------------------------------------------------------------|
| クレジットカード情報入力                                                                                                    |                                                                                                    |
| お支払い金額                                                                                                    | 8,000円                                                                                                    |
| 利用可能カードプランド                                                                                                    |                                                                                                    |
| クレジットカード番号                                                                                                    | 例) 9876543210123456 <b>半角数字 (ハイフンなし)</b>                                                                                                    |
| 有効期限                                                                                                    | 01 • / 2017 •                                                                                                    |
| セキュリティコード                                                                                                    |                                                                                                    |
| クレジットカード裏面、サイン                                                                                                    | ガード裏面カード表面                                                                                                    |
| クレジットカード裏面、サイン<br>されている数字末尾3桁です。<br>American Expressの場合<br>クレジットカード表面、右上の<br>※セキュリティコードの記載力<br>決済ができません。別の記載<br>くか、カード会社までお問い合               | カード裏面 カード表面<br>パネル右上に印字<br>44桁です。<br>なないカードでは<br>をご利用いただ。<br>おりせください。                                                                                                    |
| クレジットカード裏面、サイン<br>されている数字末尾3桁です。<br>American Expressの場合<br>クレジットカード表面、右上の<br>※セキュリティコードの記載力<br>決済ができません。別のカート<br>くか、カード会社までお問いを              | クリーロ<br>パイネル右上に印字<br>い4桁です。<br>いないカードでは<br>なご利用いただ<br>おりせください。<br>かード裏面<br>カード表面<br>レーード表面<br>1234 56789 12345<br>セキュリティコード・<br>むキュリティコード・<br>むまりいり、たちた願いたり、ます                                                                                                    |
| クレジットカード裏面、サイン<br>されている数字末尾3桁です。<br>American Expressの場合<br>クレジットカード表面、右上の<br>※セキュリティコードの記載力<br>決済ができません。別のカート<br>くか、カード会社までお問い会<br>二重決済を防ぐため | クード裏面<br>カード裏面<br>カード表面<br>カード表面<br>レード表面<br>レード<br>ショー<br>レード表面<br>レード表面<br>レード表面<br>レード表面<br>レード表面<br>レード表面<br>レード<br>ショー<br>レード<br>ショー<br>レード表面<br>レード<br>ショー<br>レード<br>ショー<br>レード<br>ショー<br>レード<br>ショー<br>レード<br>ショー<br>レード<br>ショー<br>レード<br>ショー<br>レード<br>ショー<br>レード<br>ショー<br>レード<br>ショー<br>レード<br>ショー<br>レード<br>ショー<br>レード<br>ショー<br>レード<br>ショー<br>レード<br>ショー<br>レード<br>ショー<br>レード<br>ショー<br>レード<br>ショー<br>レード<br>レード<br>ショー<br>レード<br>ショー<br>レード<br>ショー<br>レード<br>ショー<br>レード<br>レード<br>ショー<br>レード<br>ショー<br>レード<br>レード<br>レード<br>レード<br>レード<br>レード<br>レード<br>レー |
| クレジットカード裏面、サイン<br>されている数字末尾3桁です。<br>American Expressの場合<br>クレジットカード表面、右上の<br>※セキュリティコードの記載力<br>決済ができません。別のカート<br>くか、カード会社までお問い会              |                                                                                                    |

## 決済処理完了後の画面

| Jesex               |
|---------------------|
| 入会申込                |
| クレジット決済が正常に申請されました。 |
| 入会申請問面に戻る           |
|                     |
|                     |
|                     |
|                     |